壹、學生端作業流程及操作說明

一、學生作業流程圖

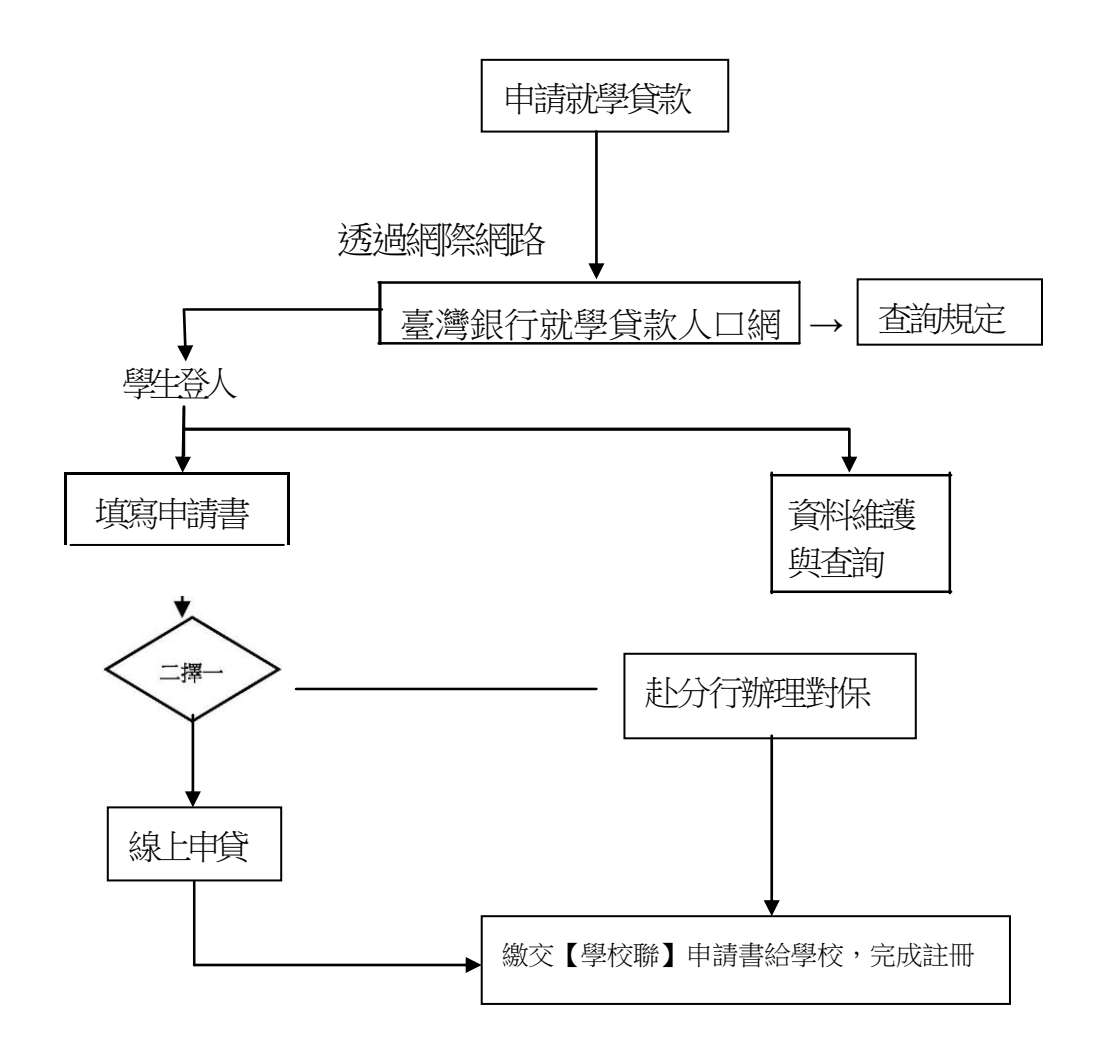

二、學生操作流程說明

(一) 連結臺銀就學貸款入口網 https://sloan.bot.com.tw

(二)建議先閱讀網站首頁之「申請流程」及「常見問題」內容後再開始操作。

(三) 註冊會員

1.網站初步審核申請資格(回答學校、國籍、學籍等問題)。

2.閱讀並同意配合申請須知及網站安全宣告。

3.登錄個人資料及設定密碼(應設定 6-8 位英文字母及數字)。

4.接收本行發送之驗證電子郵件,完成帳號開通後即成為本行就學貸款入口 網站之會員。(只要註冊成為會員,升學、轉學或復學均不必重新註冊會 員)。

- (三) 學生登入及填寫申請書
  - 1. 輸入學生身分證字號、使用者代號以及註冊密碼登入系統。
  - 2.從「系統功能---申請」目錄下點選「填寫申請書:第一次申請或同一教 育階段第二次以後申請點選「同一學程」;變更教育階段以後第一次申請 (含轉學生)點選「不同學程」。
- (四) 列印申請書

填妥申請書後,請於「系統功能---申請」目錄下點選「列印申請書」:

1.點選箭頭符號進入列印申請書畫面。

2.確認三聯申請書內容無誤後,按下「列印」鈕,即可輸出申請書及 說明聯共四頁。

3· 詳閱說明聯附註聯內依個人狀況所載明之對保應備證件。

- (五) 備齊應繳附之證件並邀同保證人前往分行辦理對保;同一學程續借,保 證人未變動,由學生自行到銀行辦理即可。
- (六) 於學校規定日期,持本行對保蓋章之「就學貸款申請/撥款通知書---學 校存執聯」繳交學校,完成註冊手續。
- 三、注意事項
  - 應各大專院校要求,大專院校學生於註冊頁面上之「學號」欄位務必 要填寫。
  - 。學生個人「基本資料」欄位若有異動或錯誤,請於登入網站復點選左列 「系統功能」目錄下之「維護/修改基本資料」進行修改,並於修改完 成後再開始填寫申請書。
  - 填寫申請書時務必「由上往下」依序填寫,各欄位選項確認後,系統才會 顯示後續欄位供填寫。
  - 「科系所」欄位均依照教育部網站提供之各級學校科系所別分類說明, 借款學生可輸入關鍵系所名稱,由系統搜尋篩選相關科系,請務必正 確點選。
  - ·學生以「註冊/繳費通知單」 上各相對應項目之金額為上限分別填入欲 申請之各項金額填妥後系統程式自動加總合計「申貸金額」。
  - ●「書籍費」(最高 3000 元)、「住宿費」(依學校住宿費最高額度為限)及「生活費」(低收者最高 40000 元,中低收入者最高為 20000 元)為選貸項目,有需求才貸。

。申請「住宿費」之借款學生,無論於校內宿合或校外租屋居住,必須於對

保時出示「登載有校內宿舍收費金額之繳費單據」或「請校方另行開具之 宿舍收費單據」或可認定為學校公告之宿合收費標率相關文件,並以該項 金額為宿合費申貸上限。

- 「已享有學雜費減免或請領教育部助學金」欄位須填寫享有學雜費減免或
  已請領教育部助學金之金額,系統自動從「申貸金額」中和除該項補助款, 計算核貸金額。
- 申請書上部份欄位資料若尚未確定,請選擇「存檔」,並於下次登入網站後以「修改申請書」功能進行修改或繼續填寫。
- 申請書於確認送出後,即無法再行刪除或修改該份申請書,建議各欄位填寫
  完畢時,先檢視所有資料是否正確無誤,再點選「確認送出」按鈕。
- 申請書於確認送出後,如資料或申貸金額有誤必須重新輸入時,應洽由本 行各分行或總行消費金融部予以刪除或修改。
- 申請書填寫完畢並確認送出後,若因故不能列印,可於對保當日於臺銀分 行現場列印。
- 學生應詳細閱讀列印完成之申請書說明聯(第一頁)及備妥對保「應備文件」後再赴分行辦理對保手續。